## Dar de Alta una Cámara IP en Doors.Net

El primer paso es activar la vista avanzada de Doors.Net la contraseña es "Keri10"

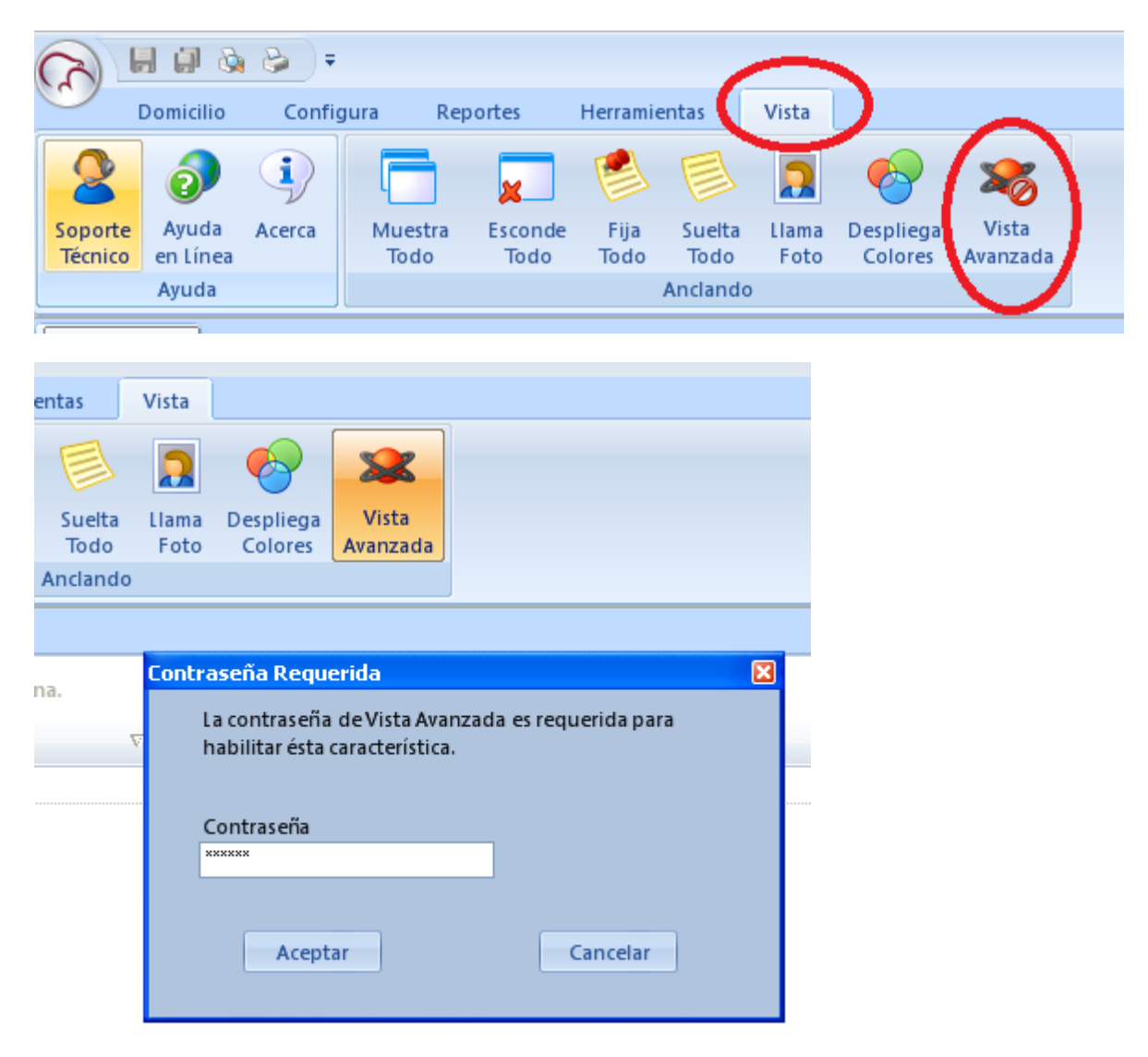

Posteriormente nos dirigimos a Configurar>Configura Hardware>Todo y nos aparecerá en el árbol de hardware la posibilidad de adjuntar cámaras IP.

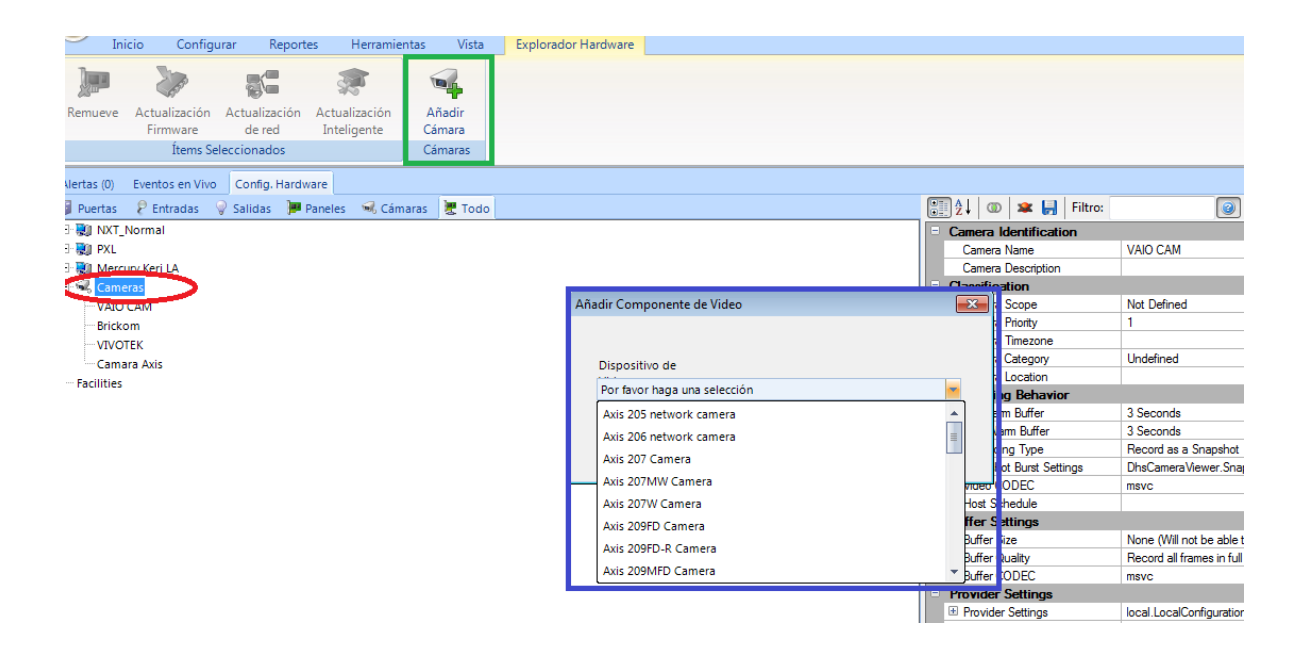

Seleccionamos la cámara correspondiente y probamos que obtengamos video en vivo dentro de Doors.Net.

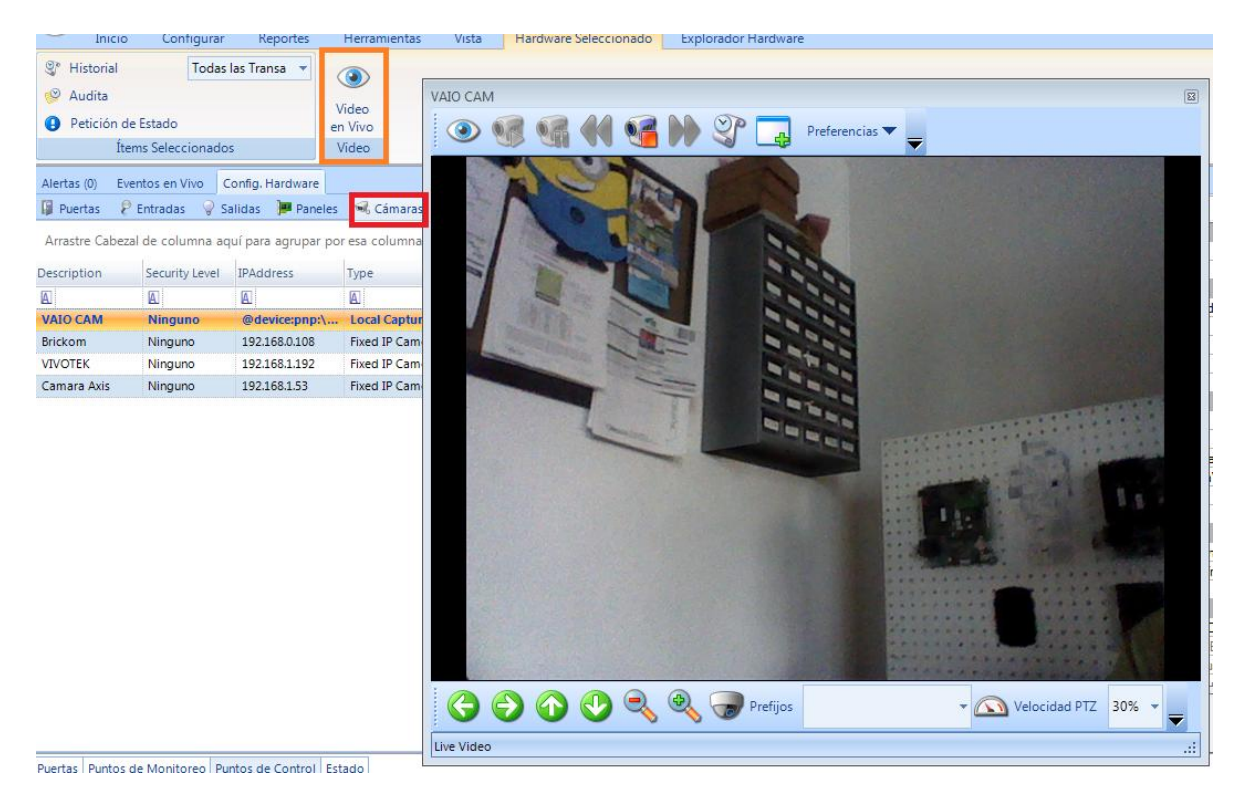

Enseguida revisamos las opciones de la cámara y seleccionamos ya sea un video clip ó un snapshot.

| Alertas (0) | Eventos en Vivo C | onfig. Hardware     |                 |                |        |                    |                         |                                    | 4 Þ 🗙                                          |
|-------------|-------------------|---------------------|-----------------|----------------|--------|--------------------|-------------------------|------------------------------------|------------------------------------------------|
| 🔋 Puertas   | 🖗 Entradas 🛛 💡 Sa | alidas 🏾 🏓 Paneles  | 🗟 Cámaras 🄰     | 🖞 Todo         |        |                    |                         | 📰 👌 💷 🗯 🛃 Filtro:                  | 0                                              |
|             |                   |                     |                 |                |        |                    | Camera Identification   |                                    |                                                |
| Anastre Cab |                   | ui para agrupai poi | esa columna.    |                |        |                    |                         | Camera Name                        | VAIO CAM                                       |
| Description | Security Level    | IPAddress           | Туре            | Provider       | Codec  | PreAlarm           | PostAlarm               | Camera Description                 |                                                |
|             |                   | 6                   |                 |                |        |                    | 6                       | <ul> <li>Classification</li> </ul> |                                                |
| VALO CAM    | Ninguno           | (adaptications)     | Local Capture   | Local capture  | mene   | 2 Coconde          | 2 Carondr               | Camera Scope                       | Not Defined                                    |
| VAIO CAM    | Niliguno          | @uevice.piip.\      | Local Capture   | Local capture  | IIISVC | J Seconds          | 5 Seconds               | Camera Priority                    | 1                                              |
| Brickom     | Ninguno           | 192.168.0.108       | Fixed IP Camera | Rtsp stream    | msvc   | No pre-alarm re    | No pre-alarm recording. | Camera Timezone                    |                                                |
| VIVOTEK     | Ninguno           | 192.168.1.192       | Fixed IP Camera | VIVOTEK IP8332 | msvc   | 3 Seconds          | 3 Seconds               | Camera Category                    | Undefined                                      |
| Camara Axis | Ninguno           | 192.168.1.53        | Fixed IP Camera | Axis M1011 Ca  | msvc   | 3 Seconds          | 3 Seconds               | Camera Location                    |                                                |
|             |                   |                     |                 |                |        | Recording Behavior |                         |                                    |                                                |
|             |                   |                     |                 |                |        |                    |                         | Pre-Alarm Buffer                   | 3 Seconds                                      |
|             |                   |                     |                 |                |        |                    |                         | Post-Alarm Buffer                  | 3 Seconds                                      |
|             |                   |                     |                 |                |        |                    |                         | Recording Type                     | Record as a Snapshot 📃 💌                       |
|             |                   |                     |                 |                |        |                    |                         | Snapshot Burst Settings            | Use System Setting (default)                   |
|             |                   |                     |                 |                |        |                    |                         | Video CODEC                        | Record as a Video Clip                         |
|             |                   |                     |                 |                |        |                    |                         | Host Schedule                      | Record as a Snapshot                           |
|             |                   |                     |                 |                |        |                    |                         | Buffer Settings                    | Record as SnapshotBurst, (series of Snapshots) |
|             |                   |                     |                 |                |        |                    |                         | Buffer Size                        | None (Will not be able to rewind video!)       |
|             |                   |                     |                 |                |        |                    |                         | Buffer Quality                     | Record all frames in full resolution           |
|             |                   |                     |                 |                |        |                    |                         | Buffer CODEC                       | msvc                                           |
|             |                   |                     |                 |                |        |                    |                         |                                    |                                                |

El siguiente paso es crear un filtro seleccionando él ó los eventos en donde necesitamos obtener video.

|               | Inicio                 | Conf              | igurar          | Reportes     | Herram                   | ientas                | Vista Ha        | ardware Seleccior  | nado Ex  |
|---------------|------------------------|-------------------|-----------------|--------------|--------------------------|-----------------------|-----------------|--------------------|----------|
| Confi<br>Hard | gura<br>ware R<br>Harc | croniza<br>elojes | Enlace<br>Local | Filtros      | Tipos de<br>Dispositivos | Rutas                 | Operadore       | es Aplicación      | Conexion |
|               | - Trans                |                   |                 |              |                          |                       |                 |                    |          |
| lertas        | (0) Even               | tos en Vi         | ivo Co          | nfig. Hardwa | re Configura             | ación de Fil          | tro             |                    |          |
| Senera        | I Mensa                | jes Re            | conoce          | Video        |                          | Magazia               |                 | conce Oterrende    | _        |
| Filtro        |                        |                   |                 |              | Tipos de M               | Negado<br>Ienspies po | r Mostrar       | cceso Otorgado     |          |
|               | ccess Deni             | ed                |                 |              | Acceso                   | Negado -              | Código de Em    | isión Inválido     |          |
| TT A          | ccess Gran             | ted               |                 |              | Acceso                   | Negado -              | Error Biométri  | со                 |          |
| 1 P A         | PB                     |                   |                 |              | 🔽 Acceso                 | Negado - A            | Activo No Pres  | ente               |          |
| 90            | oncise                 |                   |                 |              | 🔽 Acceso                 | Negado - A            | Activos No Aut  | orizados           |          |
|               | iltro Alerta           |                   |                 |              | 🔽 Acceso                 | Negado - A            | Airlock está Oo | upado              |          |
| 1 P           | uerta reter            | nida              |                 |              | 🔽 Acceso                 | Negado - A            | Antes de Fecha  | de Activación      |          |
| 💎 s           | tandard                |                   |                 |              | 🔽 Acceso                 | Negado - /            | Área No Habili  | tada               |          |
|               |                        |                   |                 |              | 📃 Acceso                 | Negado - E            | Bloqueado       |                    |          |
|               |                        |                   |                 |              | 🔽 Acceso                 | Negado - (            | Código de Coa   | acción             |          |
|               |                        |                   |                 |              | 🔽 Acceso                 | Negado - (            | Código de Siti  | o Inválido         |          |
|               |                        |                   |                 |              | 🔽 Acceso                 | Negado - I            | Después de Fe   | cha de Expiración  |          |
|               |                        |                   |                 |              | 🔽 Acceso                 | Negado - F            | Formato Banda   | a Magnética Inváli | do       |
|               |                        |                   |                 |              | 🔽 Acceso                 | Negado - F            | Formato Wieg    | and Inválido       |          |
|               |                        |                   |                 |              | 🔽 Acceso                 | Negado - I            | Horario Inválid | 0                  |          |
|               |                        |                   |                 |              | Acceso                   | Negado - l            | ector Con Seg   | Juro               |          |
|               |                        |                   |                 |              | Acceso                   | Negado - l            | ímite de Ocup   | ación              |          |
|               |                        |                   |                 |              | Acceso                   | Negado - l            | ímite del Usu   | ario Alcanzado     |          |
|               |                        |                   |                 |              | in Access                | Hegado                | il indido       |                    |          |

Finalmente en él ó los lectores seleccionamos el filtro deseado y la cámara a utilizar y reiniciamos todos los servicios de Doors.Net

| Historial Eventos en Vivo Config. Hardware* Configuración de Filtro | 4 6 3                                         |
|---------------------------------------------------------------------|-----------------------------------------------|
| 🕼 Puertas 🛛 🖗 Entradas 🖓 Salidas 🍺 Paneles 🔍 Cámaras 法 Todo         | 📰 2 I 💷 🛥 📙 Filtro:                           |
| 🕀 🐘 NXT_Normal                                                      | Horario de Auto Apertura Ninguno              |
| 🖻 🔎 New Controller 1 😒                                              | Primera Persona Admitida Ninguno              |
| E Bus 1                                                             | Sensor de Puerta                              |
| Entradas                                                            | Habilita contacto de Puerta No                |
| 🔁 - Salidas                                                         | Abierta Retenida 00h 00m 15s                  |
| New Controller 1.Reader 0.1 🔥                                       | Control de Relé                               |
| Bus 2                                                               | Strike Mode DesActiva cuando Cierra la Puerta |
| E Bus 3                                                             | Tiempo de Relê - Mâximo 00h 00m 07s           |
| '⊞ Bus 4                                                            | Tiempo de Rele - ADA/DDA UN OUN UNS           |
| ⊕-₩0 PXL                                                            | Propiedades REX I                             |
| 🕀 😻 Mercury Keri LA                                                 | No Pulazzal Palá do Pulazza No                |
| 🗄 👒 Cameras                                                         | - Maestro / Esclavo (Entrada / Salida)        |
| Facilities                                                          | Europión del Lector Sencillo                  |
|                                                                     | Lectores Pareados Ninguno                     |
|                                                                     | - Opciones                                    |
|                                                                     | Lector de Enrolamiento No                     |
|                                                                     | Monitor                                       |
|                                                                     | Utiliza este filtro Access Denied             |
|                                                                     | Gatilo Global Ninguno                         |
|                                                                     | Video Cámara VAIO CAM                         |
|                                                                     | Video Compuesto                               |
|                                                                     | Utiliza Vista Compuesta No                    |
|                                                                     | De siute de Câmara III                        |
|                                                                     |                                               |
|                                                                     |                                               |
|                                                                     |                                               |
|                                                                     |                                               |
| 🗘 Doors .NET Services                                               |                                               |
|                                                                     |                                               |
| Description Service State                                           |                                               |
| Application Server Running                                          |                                               |

| Description             | Service State |  |
|-------------------------|---------------|--|
| Application Server      | Running       |  |
| Gateway (AP)            | Running       |  |
| Gateway (NXT)           | Running       |  |
| Gateway (MSC)           | Running       |  |
| Gateway (PXL)           | Running       |  |
| Video Recording Service | Running       |  |
| Global Linkage Service  | Running       |  |
| Gateway (Assa)          | Stopped       |  |
|                         |               |  |
|                         |               |  |

En eventos en vivo vemos lo siguiente.

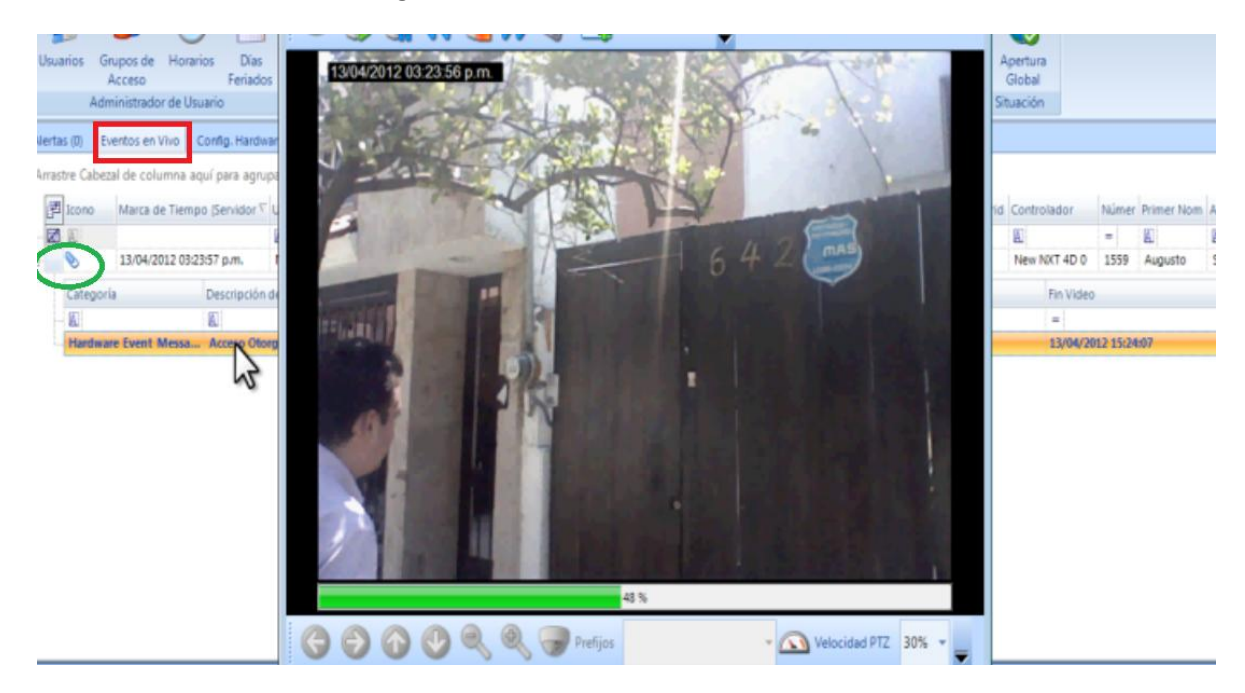